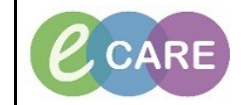

Document No - Ref 181

Version Number – 2.0

## SETTING UP MPTL LIST FOR SAFEGUARDING TEAM

| 1. | From PowerChart, click on MPTL in the tool bar.                                                                                                    |
|----|----------------------------------------------------------------------------------------------------|
| 2. | Click on Safeguarding Alerts tab <sup>Safeguarding Alerts</sup> – right click over the grey ribbon 'Assigned Task' and select 'Customise Patient view'. |
| 3. | Select radio button 'Choose your patient list' Milton Keynes General Hospital & OK.                                                                     |
|    | View Assigned Tasks Save                                                                                                    |
|    | OK Cancel                                                                                                    |
| 4. | Click on Safeguarding Cases tab Safeguarding Cases – repeat steps 2,3 & 4.                                                                              |
| 5. | All referrals to MKUH Safeguarding Team Informed will be visible in the Safeguarding Alerts tab.                                                        |